|                                   | Lista de Requisitos                                                                                                    |       |                                                                                                    | Fecha Elaboración:<br>2021/08/30                     |
|-----------------------------------|----------------------------------------------------------------------------------------------------|-------|----------------------------------------------------------------------------------------------------|------------------------------------------------------|
| Nombre funcionalidad :            | Creación de página de parametrización de lista de requisitos                                                                                                    |       |                                                                                                    |                                                      |
| Descripción de la funcionalidad : | El objetivo de este requerimiento es la creación de la página de parametrización de los requisitos mínimos o máximos que se tendrán en los<br>campos del formulario de plan de pago. Al no cumplir con alguno de estos requisitos en el formulario se deberá enviar un mensaje de error<br>de acuerdo con el campo: No cumple con el requisito de "etiqueta del campo" y quedará sujeto a verificación. |       |                                                                                                    |                                                      |
| Ruta EPIK :                       | Menú Principal > Finanzas del Alumnado > Financiación > Lista de Requisitos Formulario                                                                                                    |       |                                                                                                    |                                                      |
| Actor/Usuario :                   | Administrativo                                                                                                    |       |                                                                                                    |                                                      |
| Prerrequisito                     | Ejecutor del paso                                                                                                    | Pasos | Pasos principales                                                                                                    | Mensajes<br>(Informativo/Advertencia/Vali<br>dación) |
|                                   | Usuario                                                                                                    | 1     | El usuario ingresa a la opción del sistema.                                                                                                    |                                                      |
|                                   | Usuario                                                                                                    | 2     | El usuario hace clic en la pestaña <b>añadir un valor.</b>                                                                                                    |                                                      |
|                                   | Usuario                                                                                                    | 3     | El usuario selecciona la <b>Institución académica</b> y <b>digita el código</b> a usar para<br>la lista de requisitos.                                                                              |                                                      |
|                                   | Usuario                                                                                                    | 4     | El usuario selecciona una <b>fecha efectiva</b> y un <b>estado</b> (Por defecto el estado<br>es activo).                                                                                            |                                                      |
|                                   | Usuario                                                                                                    | 5     | El usuario selecciona el <b>tipo de estudiante</b> y se selecciona <b>si aplica</b> para el<br>proceso de renovación.                                                                               |                                                      |
|                                   | Usuario                                                                                                    | 6     | El usuario selecciona la carga académica y se selecciona si aplica para el<br>proceso de renovación.                                                                                                |                                                      |
|                                   | Usuario                                                                                                    | 7     | El usuario digita el <b>número de avalistas</b> que se requerirán en el formulario de<br>plan de pago (máximo 3) y se selecciona si aplica para el proceso de<br>renovación.                        |                                                      |
|                                   | Usuario                                                                                                    | 8     | El usuario selecciona de la lista de valores la operación del <b>promedio mínimo</b><br>acumulado y digita el valor de referencia y se selecciona si aplica para el<br>proceso de renovación.       |                                                      |
|                                   | Usuario                                                                                                    | 9     | El usuario selecciona de la lista de valores la operación del <b>promedio</b><br><b>mínimo pregrado</b> y digita el valor de referencia y se selecciona si aplica para<br>el proceso de renovación. |                                                      |
|                                   | Usuario                                                                                                    | 10    | El usuario selecciona de la lista de valores la operación del <b>Resultado saber</b><br>11 y digita el valor de referencia y se selecciona si aplica para el proceso de<br>renovación.              |                                                      |
|                                   | Usuario                                                                                                    | 11    | El usuario selecciona de la lista de valores la operación de los <b>Ingresos</b><br>mensuales avalista y digita el valor de referencia y se selecciona si aplica<br>para el proceso de renovación.  |                                                      |
|                                   | Usuario                                                                                                    | 12    | El usuario hace clic en el botón de <b>guardar.</b>                                                                                                    |                                                      |